UCA-NI LocumOnline Portal and Application (powered by AER Temp)

How to register as a candidate

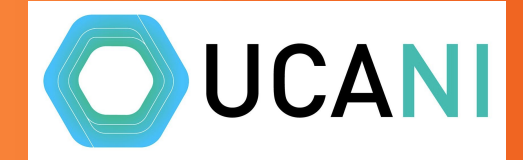

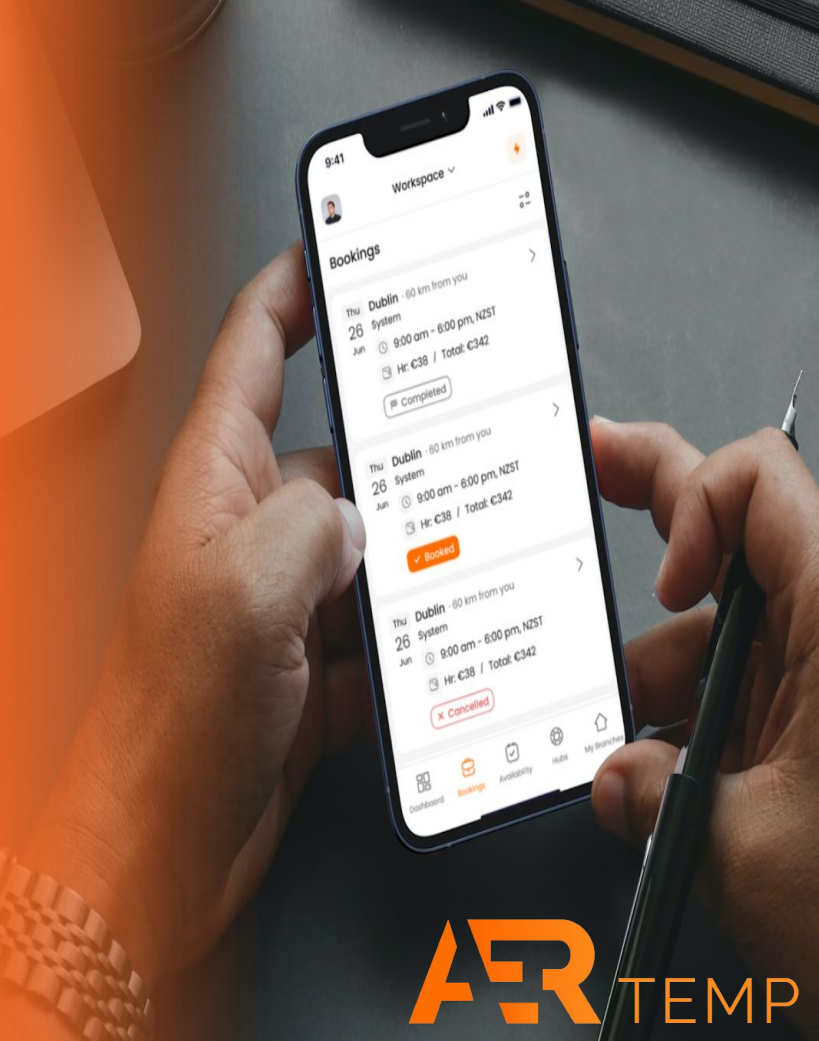

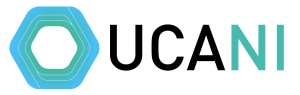

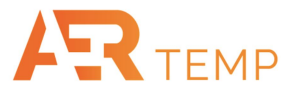

## Sign up either online or via the app - the process is identical on the app or online

Online:

- Click on
  <u>https://uca.app.aertemp.co</u>
  <u>m</u>
- Click Sign Up and follow
  instructions

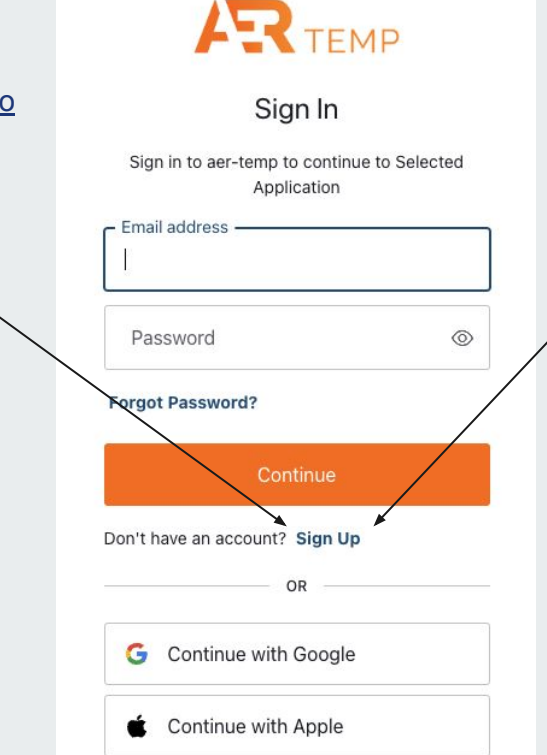

## Application:

- Download the AERTemp app (below)
- Click on https://uca.app.aertemp.com
- Click Sign Up and follow instructions

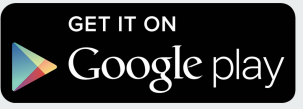

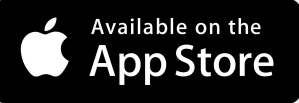

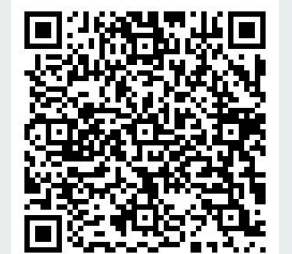

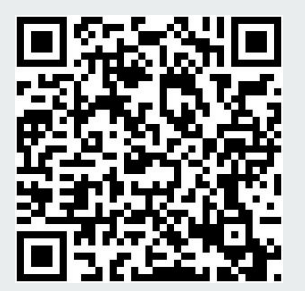

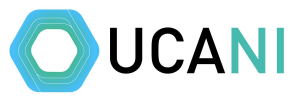

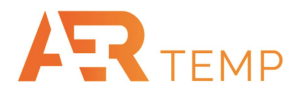

| Add your email and chosen password |                                                                                                    |  |
|------------------------------------|----------------------------------------------------------------------------------------------------|--|
|                                    | Sign Up                                                                                                    |  |
|                                    | Sign Up to aer-temp to continue to Selected<br>Application                                                                                                    |  |
|                                    | Email address<br>marksmith@gmail.com                                                                                                    |  |
|                                    | Password                                                                                                    |  |
|                                    | Your password must contain:<br>✓ At least 8 characters<br>✓ At least 3 of the following:<br>✓ Lower case letters (a-z)<br>✓ Upper case letters (A-Z)<br>✓ Numbers (0-9)<br>✓ Special characters (e.g. !@#\$%^&*) |  |
|                                    | Continue                                                                                                    |  |
|                                    | Aiready nave an account? Sign in                                                                                                    |  |
|                                    | G Continue with Google                                                                                                    |  |
|                                    | Continue with Apple                                                                                                    |  |

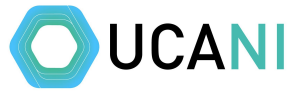

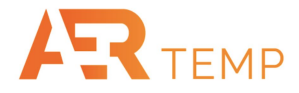

Accept Authorization and verify email RTEMP Authorize App SE MA Hi marksmith@gmail.com Selected Application is requesting access to access to your data • Profile: access to your profile and email Decline

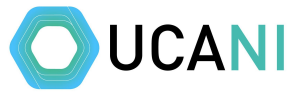

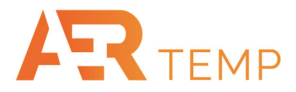

Choose your Country (Northern Ireland) and Profession (Pharmacist), add your PSNI number and click Verify. UCA × Registration Personal Details Personal Details Country \* Profession \* Northern Ireland Pharmacist V V Verify PSNI Number PSNI Number \* Continue →

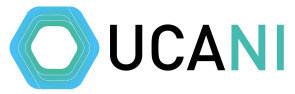

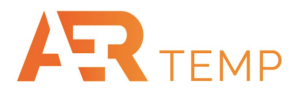

## Choose your Country and Profession (Relief Childcare) and Role.

| OUCANI           | Registration               |                    |
|------------------|----------------------------|--------------------|
| Personal Details | Personal Details           | Profession *       |
| 2 Other Details  | Northern Ireland           | Pharmacist         |
|                  | PSNI Number *              |                    |
|                  | 9846                       | Verify PSNI Number |
|                  | First Name                 | Last Name          |
|                  | Anthony                    | O'Neill            |
|                  | Email Address              |                    |
|                  | marek+ucatest]@aertemp.com |                    |
|                  | Mobile Number.*            |                    |
|                  | +353874128638              |                    |
|                  |                            |                    |
|                  |                            | Continue —         |

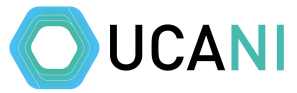

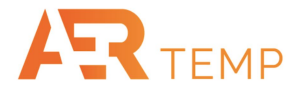

Select current location OR choose location on map, choose a search radius & click complete registration. Search radius dictates notifications that are automatically sent

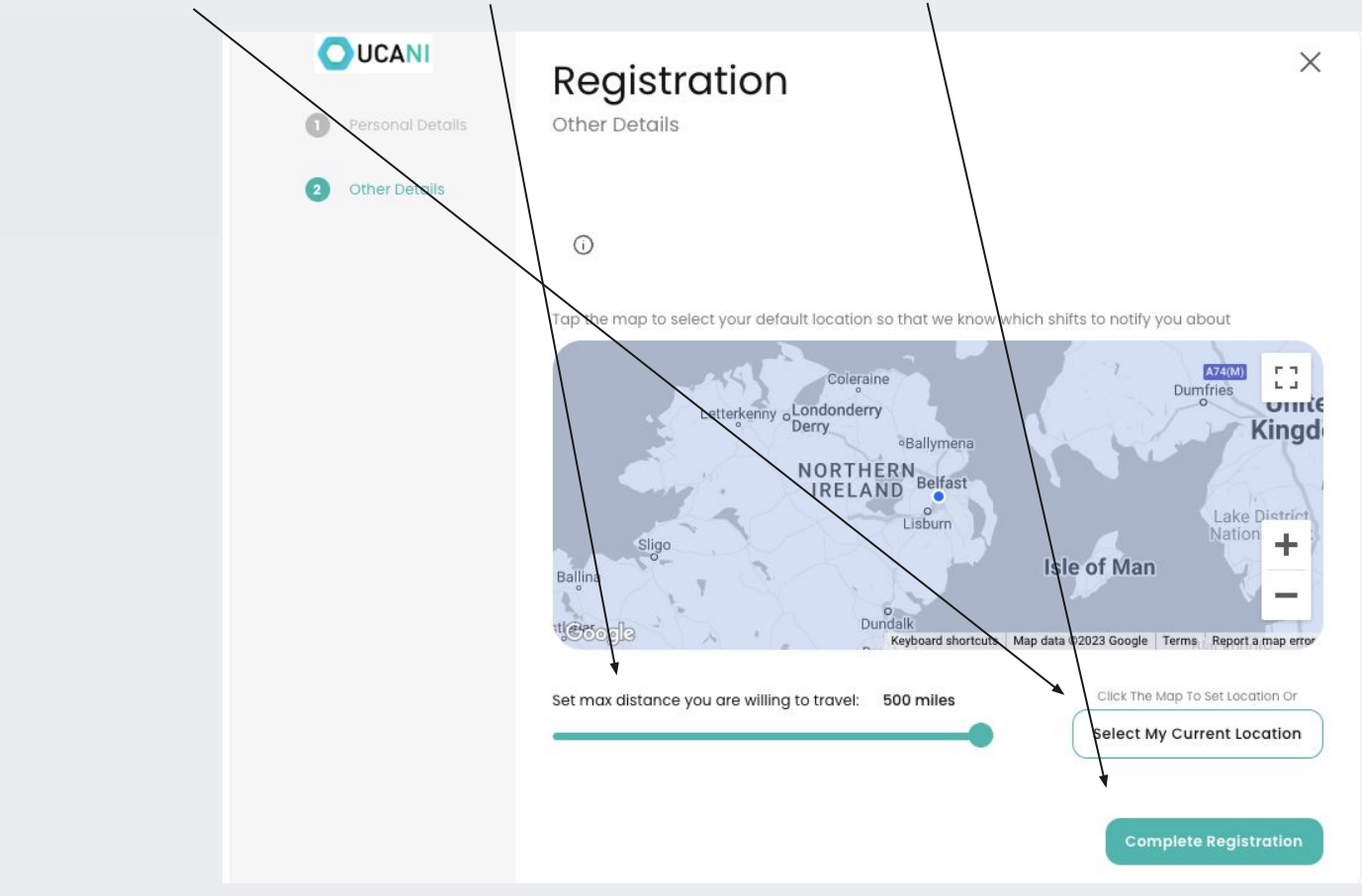

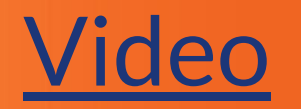

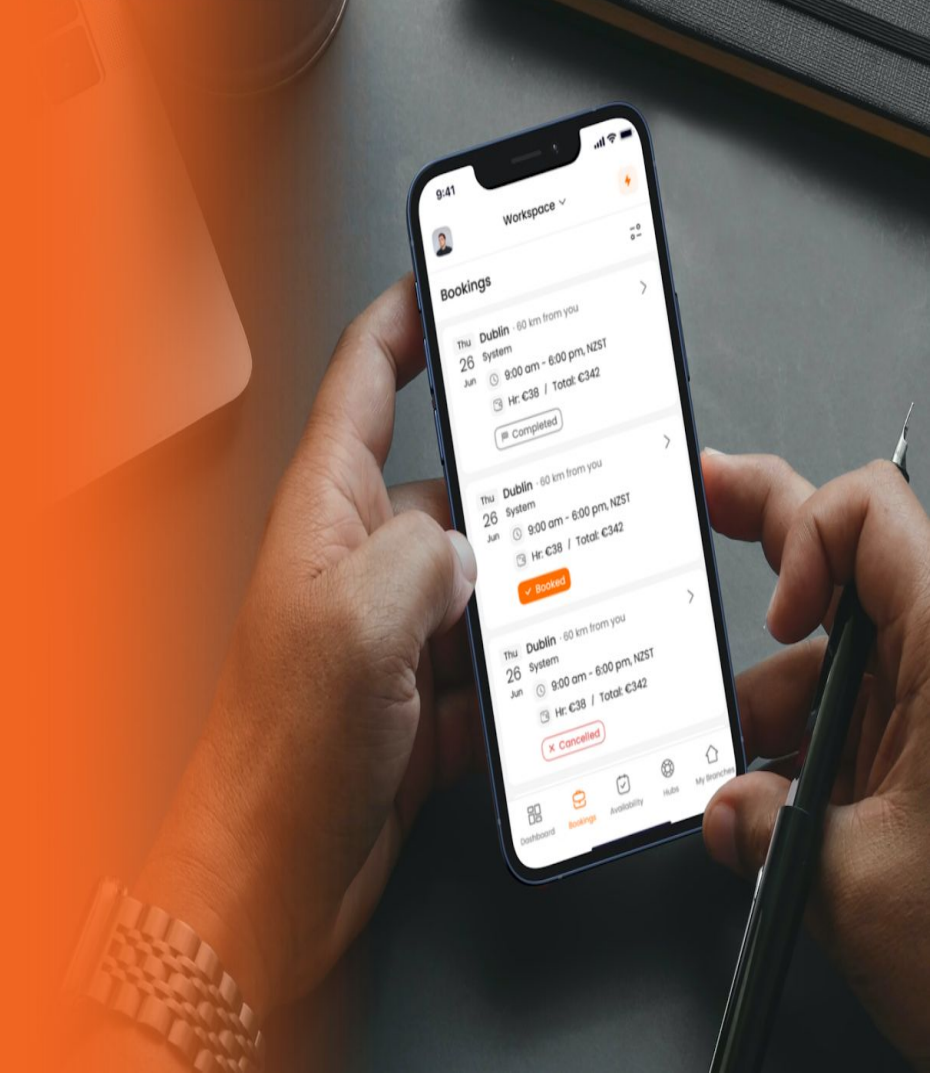